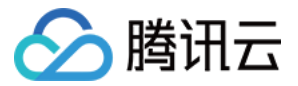

# 物联网设备身份认证 操作指南 产品文档

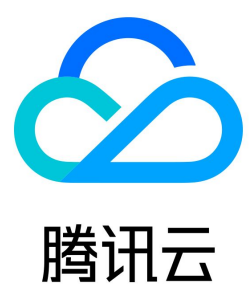

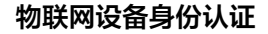

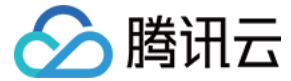

【版权声明】

©2013-2023 腾讯云版权所有

本文档(含所有文字、数据、图片等内容)完整的著作权归腾讯云计算(北京)有限责任公司单独所有,未经腾讯云事先明确书面许可,任何主体不得以任何形 式复制、修改、使用、抄袭、传播本文档全部或部分内容。前述行为构成对腾讯云著作权的侵犯,腾讯云将依法采取措施追究法律责任。

【商标声明】

### 🔗 腾讯云

及其它腾讯云服务相关的商标均为腾讯云计算(北京)有限责任公司及其关联公司所有。本文档涉及的第三方主体的商标,依法由权利人所有。未经腾讯云及有 关权利人书面许可,任何主体不得以任何方式对前述商标进行使用、复制、修改、传播、抄录等行为,否则将构成对腾讯云及有关权利人商标权的侵犯,腾讯云 将依法采取措施追究法律责任。

【服务声明】

本文档意在向您介绍腾讯云全部或部分产品、服务的当时的相关概况,部分产品、服务的内容可能不时有所调整。 您所购买的腾讯云产品、服务的种类、服务标准等应由您与腾讯云之间的商业合同约定,除非双方另有约定,否则,腾讯云对本文档内容不做任何明示或默示的 承诺或保证。

【联系我们】

我们致力于为您提供个性化的售前购买咨询服务,及相应的技术售后服务,任何问题请联系 4009100100。

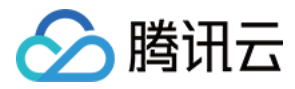

### 文档目录

操作指南 芯片管理控制台 芯片列表 TID 列表 订单列表 设备管理控制台 产品列表 申请列表 TID 查询 调试服务

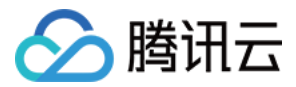

# 操作指南 芯片管理控制台 芯片列表

最近更新时间: 2020-12-14 18:01:00

#### 操作场景

本文档指导您如何在控制台进行芯片相关操作。

#### 操作步骤

#### 新增芯片

- 1. 登录物联网设备身份认证控制台,单击左侧菜单栏 芯片列表。
- 2. 进入芯片列表页面,单击**新增芯片**。

#### 3. 按照实际情况填写以下信息。

- 芯片型号: 支持中英文、数字、下划线, 30个字符以内。(中文占2个字符)
- 芯片厂商: 支持中英文、数字、下划线, 30个字符以内。(中文占2个字符)
- 芯片类型:请根据您的芯片情况选择类型,仅支持单选。
- 芯片内核:请根据您的芯片情况选择内核,仅支持单选。
- 芯片主频:请填写最低主频与最高主频数值,单位为 KHz。
- 接口类型:请根据您的芯片情况选择接口类型,支持多选。
- RAM: 请填写 RAM 大小,单位为 KB。
- EEPROM: 请填写 EEPROM 大小,单位为 KB。
- FLASH: 请填写 FLASH 大小,单位为 KB。
- 对称算法:请根据您的芯片情况选择芯片支持的对称算法,支持多选。
- 非对称算法:请根据您的芯片情况选择芯片支持的非对称算法,支持多选。
- $\circ$  其他算法:请根据您的芯片情况选择芯片支持的其他算法(例如摘要算法、随机数算法等),支持多选。
- 工作温度:请根据您的芯片情况选择工作温度级别,仅支持单选。
- 存储级别:请根据您的芯片情况选择存储级别,仅支持单选。
- 芯片封装:请填写芯片封装类型。
- 安全资质:请根据您的芯片情况选择芯片的安全资质,仅支持单选。

×

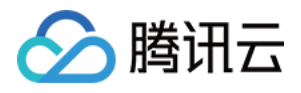

| 新建芯片     |                             |
|----------|-----------------------------|
| 芯片型号     | 8                           |
|          | 支持中英文、数字、下划线,30个字符以内,中文占2字符 |
| 芯片厂商     | 测试                          |
|          | 支持中英文、数字、下划线,30个字符以内,中文占2字符 |
| 芯片类型     | 请选择芯片类型 🔹                   |
| 芯片内核     | 请选择芯片内核 🔹 👻                 |
| 芯片主频     | kHz kHz                     |
|          | 最低主频      最高主频              |
| 接口类型     | 请选择接口类型    ▼                |
| RAM容量    | КВ                          |
|          | 支持9位(含)以内数字                 |
| EEPROM容量 | КВ                          |
|          | 支持9位(含)以内数字                 |
| FLASH容量  |                             |
| 计设备计     |                             |
| 刈材异法     |                             |
| 非对称算法    | 请选择非对称算法  ▼                 |
| 其他算法     | 请选择其他算法   ▼                 |
| 工作温度     | 请选择工作温度    ▼                |
| 存储级别     | 请选择存储级别 🔹                   |
| 芯片封装     |                             |
|          | 请输入芯片的封装规格,限30个以内字符,中文占2个字符 |
| 安全资质     | 请选择安全资质   ▼                 |
|          | 确定 取消                       |

4. 单击确定,即可生成芯片。

#### 芯片操作

芯片创建完成后,您可以在芯片列表页面完成以下操作。

- 单击查看,即可打开芯片详情页查看该芯片相关信息。
- 单击编辑,即可打开芯片详情页,对芯片信息进行二次编辑。
- 单击删除,即可对不再需要的芯片进行删除。

#### 🕛 说明

对于存在订单的芯片,无论订单处于何种状态,均不支持对该芯片的编辑与删除操作。

#### 产线对接 API

1. 完成新增芯片后,进入芯片列表页面,单击产线对接 API 链接。

2. 根据链接 API 文档中的产线相关 API,执行烧录及回执流程,以便验证您的芯片的可烧录性。

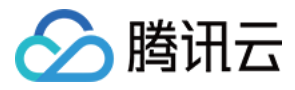

| 芯片列表   |           |                                    |                       |                       |          |                    | 帮助文档 🗹     |
|--------|-----------|------------------------------------|-----------------------|-----------------------|----------|--------------------|------------|
| 新增芯片   | 产线对接API链接 |                                    |                       |                       |          | 请输                 | 入芯片型号搜索 Q  |
| 芯片型号   | 芯片类型 🔻    | 对称算法                               | 非对称算法                 | 其他算法                  | 安全资质 🔻   | 创建时间 ↓             | 操作         |
| ceshi1 | SE        | AES-128, AES-256,<br>3DES-168, SM4 | ECC-secp256k1,<br>RSA | 随机数, SHA-1, SHA-<br>3 | CC EAL4+ | 2019-07-02 18:48:3 | 5 查看 编辑 删除 |
| ceshi3 | ТРМ       | AES-256, 3DES-168,<br>SM4          | ECC-secp256k1,<br>RSA | SHA-1, SHA-3          | CC EAL3+ | 2019-06-13 12:11:3 | 5 查看编辑删除   |
| ceshi2 | SIM       | AES-128, 3DES-112,<br>3DES-168     | ECC-secp256k1,<br>RSA | SHA-2, SHA-3          | CC EAL4+ | 2019-06-13 12:10:5 | 3 查看编辑删除   |
| 共3项    |           |                                    |                       |                       | 每页显示行    | 10 🔻 🖂 🚽           | /1页 ▶ ▶    |

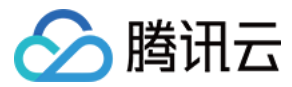

# TID 列表

最近更新时间: 2020-12-14 18:26:35

#### 操作场景

TID 列表页面包含搜索条件区与结果显示区。搜索条件区支持输入TID、芯片型号、订单编号等字段查询符合条件的 TID 信息,查询结果以列表形式展示。

#### 操作步骤

#### 搜索字段

1. 登录物联网设备身份认证控制台,单击左侧菜单栏 TID 列表。

| 2. | 进入TID | 列表页面, | 输入以下信息, | 并单击搜索。 |
|----|-------|-------|---------|--------|
|    |       |       |         |        |

| TID 列表 |      |      |    |
|--------|------|------|----|
| TID    | 芯片型号 | 订单编号 | 搜索 |

• TID: 请输入待搜索的 TID,将返回该 TID 信息。

• 芯片型号:请输入待搜索的芯片型号,将返回该芯片型号下的 TID 信息。

• 订单编号:请输入待搜索的订单编号,将返回该订单编号下的 TID 信息。

#### 结果列表

#### 搜索结果列表示例如下图所示:

#### TID 列表

| <br>7 9月夜                            |                             |            |      |                     |                     |
|--------------------------------------|-----------------------------|------------|------|---------------------|---------------------|
|                                      |                             |            |      |                     |                     |
| TID                                  | 芯片型号                        | 订单编号       |      |                     |                     |
|                                      |                             |            | 搜索   |                     |                     |
|                                      |                             |            |      |                     |                     |
|                                      |                             |            |      |                     |                     |
|                                      |                             |            |      |                     |                     |
| TID                                  | 芯片型号                        | 订单编号       | 状态 ▼ | 下载时间 ↓              | 上传回执时间 \$           |
| 001400005D1ACD611616138<br>90EB4DDB9 | <u>쨒믃쨒</u> 믃쨒믃쨒믃쨒믃쨒믃쪂<br>믃型 | uR7021V17X | 已烧录  | 2019-07-02 11:20:01 | 2019-07-02 11:20:28 |
| 001400005D1ACD615A1F59E<br>D3C7DB7A7 | <u>껲号껲</u> 号型등型등型등型<br>등型   | uR7021V17X | 已生成  | 2019-07-02 11:20:01 | -                   |

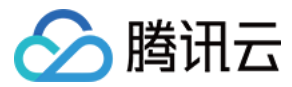

# 订单列表

最近更新时间: 2020-11-03 17:21:58

#### 操作场景

本文档主要指导您如何创建订单、查询订单等操作。

#### 前提条件

在芯片列表中添加芯片后,才能够创建订单。详情请参见 芯片列表。

#### 操作步骤

#### 创建订单

- 1. 登录物联网设备身份认证控制台,单击左侧菜单订单列表。
- 2. 进入订单列表页面,单击**创建订单**。
- 3. 按照实际情况填写以下信息:
  - 芯片型号:请从下拉列表中选择一款芯片。
  - TID 个数:请设置本次订单最多支持烧录的 TID 个数,单个订单不超过100,000个。
  - 对称算法:请从下拉列表中选择一种对称算法,该算法将用于生成密钥对并空发给您的芯片。
  - 非对称算法:请从下拉列表中选择一种非对称算法,该算法将用于您的业务数据加解密。
  - 联系人:请填写联系人,支持中英文,限30个以内字符,中文占2个字符。
  - 联系电话:请填写联系电话,支持手机与座机,座机请加区号。

| 新建订单  |                                 | × |
|-------|---------------------------------|---|
| 芯片型号  | 请选择芯片型号 ▼                       |   |
| TID个数 | <u>ا</u>                        |   |
|       | 请设置本次订单最多支持烧录的TID个数,不超过100,000个 |   |
| 对称算法  | 请选择对称算法 ▼                       |   |
| 非对称算法 | 请选择非对称算法 ▼                      |   |
| 联系人   |                                 |   |
|       | 支持中英文,限30个以内字符,中文占2个字符          |   |
| 联系电话  |                                 |   |
|       | 支持手机与座机,座机请加区号                  |   |
|       |                                 |   |
|       | 提交审核保存草稿                        |   |

4. 填写完成后,单击**提交审核**,即可生成订单。

| C | 说明                               |
|---|----------------------------------|
|   | 订单创建成功后,腾讯云将在3个工作日内完成订单的审核并给予反馈。 |

#### 已完成订单

选择您需要查看的已完成的订单,单击**查看**,即可查看订单的详细信息。

订单编号:TID认证服务平台分配的订单标识符,具备全局唯一性。

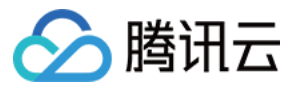

- 芯片型号:本订单对应的芯片型号。
- 对称算法:本订单中所采用的对称算法。
- 非对称算法:本订单中所采用的非对称算法。
- 订单数量:本订单最多支持烧录的 TID 个数。
- 已下载:本订单中已下载的 TID 数目。
- 已上传烧录回执:本订单中已上传烧录回执的 TID 数目,上传烧录回执表示烧录成功。

| 订单详情    |                     | × |
|---------|---------------------|---|
| 订单编号    | f59w5SbDzf          |   |
| 芯片型号    | ceshi               |   |
| 对称算法    | SM4                 |   |
| 非对称算法   | ECC-secp256k1       |   |
| 订单数量    | 100000              |   |
| 已下载     | 0                   |   |
| 已上传烧录回执 | 0                   |   |
| 申请时间    | 2019-09-11 10:51:33 |   |
|         | 确定                  |   |

#### 进行中订单

选择您需要查看的进行中订单,单击查看,即可查看订单的详细信息。

- 审核状态:表示本订单的审核状态。
  - 未审核:表示您的订单尚未提交给腾讯云进行审核。
  - 审核中:表示腾讯云正在审核您的订单。
  - 审核未通过:表示腾讯云驳回了您的订单申请。
- 申请时间:您创建订单的时间。
- 操作:表示对订单的可用操作。
- 单击撤回,可撤回订单,撤回订单后,支持对订单进行编辑、删除、提交审核。

#### 订单统计

订单统计有以下几个维度:

- 芯片型号: 您创建的芯片。
- 订单总数:为该芯片所创建的所有订单。
- 申请配额总数:上述订单的 TID 申请配额总数。
- 已下载总数:上述订单已从 IoT TID 认证服务平台下载的 TID 总数。
- 。 已上传烧录回执总数:上述订单已向 IoT TID 认证服务平台发送的烧录回执总数。

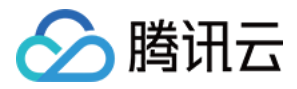

| 已完成订单  | 进行中订单  | 订单统计     |         |           |
|--------|--------|----------|---------|-----------|
| 芯片型号   | 订单总数 ↓ | 申请配额总数 🕈 | 已下载总数 🕈 | 已上传烧录回执总数 |
| ceshi3 | 1      | 100000   | 0       | 0         |
| ceshi2 | 1      | 100000   | 0       | 0         |
| ceshi1 | 0      | 0        | 0       | 0         |

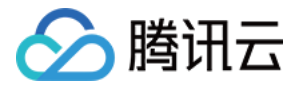

# 设备管理控制台

# 产品列表

最近更新时间: 2020-11-03 17:24:21

#### 操作场景

本文档指导您如何在控制台进行产品相关操作。

#### 操作步骤

#### 新增产品

- 1. 登录物联网设备身份认证控制台,选择左侧菜单栏 产品列表 。
- 2. 进入产品列表页面,单击**新增产品**。
- 3. 按照实际情况填写以下信息。

**名称:**请填写产品名称,支持中英文、数字、下划线,30个字符以内,中文占2字符。 载体类型:请根据您的产品使用场景选择安全载体类型,仅支持单选。

○ 如选择 SE 载体类型,则需在下拉列表中选择安全芯片厂商与安全芯片型号,选定之后,表示您的产品将采用该款安全芯片作为载体来实现设备身份 认证功能。

| 新增产品        |                               | × |
|-------------|-------------------------------|---|
| 名称          | 请输入产品名称                       |   |
|             | 支持中英文、数字、下划线, 30个字符以内, 中文占2字符 |   |
| 载体类型        | O SE ○ TEE ○ 软加固              |   |
| 安全芯片厂商      |                               |   |
| 安全芯片型号      |                               |   |
| 对称算法        |                               |   |
| 非对称算法       |                               |   |
|             | 确定 取消                         |   |
| 如选择 TEE 或软加 | 四固载体类型,则需填写以下信息:              |   |

- 主芯片厂商:请填写您产品主芯片的厂商名称。
- 主芯片架构:请填写您产品主芯片的架构。
- 主芯片型号:请填写您产品主芯片的型号。
- 主芯片操作系统:请在下拉列表中选择您产品的操作系统。
- 主芯片操作系统版本:请填写您产品操作系统的版本。
- 产品 RAM:请填写您产品的 RAM 大小。
- 产品 FLASH: 请填写您产品的 FLASH 大小。

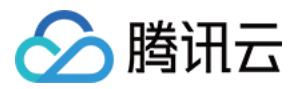

| 新增产品      |                             | × |
|-----------|-----------------------------|---|
| 名称        | 请编入产品名称                     |   |
|           | 支持中英文、数字、下划线,30个字符以内,中文占2字符 |   |
| 载体类型      | 🔾 SE 🔷 TEE 🔵 软加固            |   |
| 主芯片厂商     |                             |   |
|           | 支持中英文、数字、下划线,30个字符以内,中文占2字符 |   |
| 主芯片架构     | ARM32 ·                     |   |
| 主芯片型号     |                             |   |
|           | 支持中英文、数字、下划线,30个字符以内,中文占2字符 |   |
| 主芯片操作系统   | Linux v                     |   |
| 主芯片操作系统版本 |                             |   |
| 产品RAM     | МВ                          |   |
|           | 支持10位 (含) 以内数字              |   |
| 产品FLASH   | МВ                          |   |
|           | 支持10位(含)以内数字                |   |
|           | 确定 取消                       |   |

4. 单击确定,即可生成产品。

#### 🕛 说明

软加固、TEE、SE 提供不同等级的安全性,从左到右,安全性依次提高,您可以根据产品的使用场景确定使用何种方式的安全载体。

#### 产品操作

### ⚠ 注意 对于存在订单的产品,无论订单处于何种状态,均不支持对该产品的编辑与删除操作。

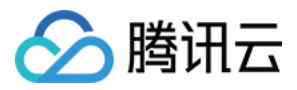

#### • 单击**查看**,可查看产品详情页。

| 产品详情      |                     | × |
|-----------|---------------------|---|
| 产品名       | ceshi               |   |
| 主芯片厂商     | MTK                 |   |
| 主芯片架构     | ARM32               |   |
| 主芯片型号     | 6688                |   |
| 主芯片操作系统   | Linux               |   |
| 主芯片操作系统版本 | 1.2.3               |   |
| 产品RAM     | 100 MB              |   |
| 产品FLASH   | 200 MB              |   |
| 创建时间      | 2019-09-11 11:05:58 |   |
|           | 确定                  |   |

• 单击编辑,可打开产品详情页,对产品信息进行二次编辑。

• 单击删除,即可对不再需要的产品进行删除。

#### 企业公钥

#### 🕛 说明

企业公钥是正常使用 IoT TID 服务的必要条件,请您按照页面提示进行生成并填写。

单击**企业公钥**,进入企业公钥编辑页面。

| 企业公钥 ×                                                                      |  |
|-----------------------------------------------------------------------------|--|
| 请下戴服务端SDK,通过该SDK生成企业密钥对,并将企业公钥填入下方,以便您的应用服务<br>器能够正常调用TID服务,同时更可支持端端离线认证功能。 |  |
|                                                                             |  |
|                                                                             |  |
| 确定 <b>取消</b>                                                                |  |

#### 下载 SDK

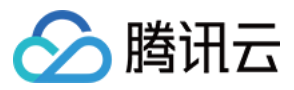

#### 本控制台包含设备端 SDK 与服务端 SDK,单击相应下载链接按钮即可下载。

| 产 | <b>产品列表</b> 帮助文 |             |           |                 |                   |                     |        |    |   |  |  |
|---|-----------------|-------------|-----------|-----------------|-------------------|---------------------|--------|----|---|--|--|
|   | 新增产品 企业公        | 公钥 下载设备端SDK | 下载服务端SDK  |                 |                   |                     | 搜索产品名称 |    | Q |  |  |
|   | SE TEE          | 软加固         |           |                 |                   |                     |        |    |   |  |  |
|   | 产品名称            | 安全芯片厂商      | 安全芯片型号    | 对称算法            | 非对称算法             | 创建时间 ↓              | 操作     |    |   |  |  |
|   | 测试6             | TESTMANU    | TESTCHIP2 | AES-128,AES-256 | RSA-2048          | 2019-05-15 19:29:53 | 查看 编辑  | 删除 |   |  |  |
|   | 测试1             | TESTMANU    | TESTCHIP  | AES-128,AES-256 | ECC-secp256k1,SM2 | 2019-05-09 15:41:48 | 查看编辑   | 删除 |   |  |  |
|   | 共 2 项           |             |           |                 | 每页显示              | j 10 ▼ K <          | 1 /1页  |    | - |  |  |

• 单击设备端 SDK,进入 SDK 下载页面,单击下载,可下载设备端 SDK。

• 单击**服务端 SDK**,进入 SDK 下载页面,单击**下载**,可下载服务端 SDK。

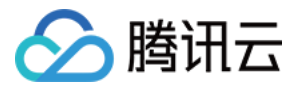

# 申请列表

最近更新时间: 2022-06-22 10:29:15

#### 操作场景

本文档主要指导您如何创建申请、查询申请等操作。

#### 操作步骤

#### 创建申请

- 1. 登录物联网设备身份认证控制台,选择左侧菜单 申请列表。
- 2. 进入申请列表页面,单击**创建申请**。
- 3. 按照实际情况填写以下信息:

| 创建申请  |                        | ×                         |
|-------|------------------------|---------------------------|
| 产品名称  | 白盒                     | ${\boldsymbol{ \oslash}}$ |
| 离线认证  | ● 选用 ○ 不选用             |                           |
| 对称算法  | SM4 v                  |                           |
| 非对称算法 | ECC-secp256k1 💌        |                           |
| 申请配额  | 10000                  | $\oslash$                 |
| 配额有效期 | ● 1年 ○ 3年 ○ 5年         |                           |
| 联系人   | 企小鹅                    | ${\boldsymbol{ \oslash}}$ |
|       | 支持中英文,限30个以内字符,中文占2个字符 |                           |
| 联系电话  | 12345678901            | ${\boldsymbol{ \oslash}}$ |
|       | 支持手机与座机, 座机请加区号        |                           |
| 费用    |                        |                           |
|       | 提交审核保存草稿               |                           |

- 产品名称:请从下拉列表中选择一款产品。
- 。 离线认证:请根据您产品的使用场景,勾选对应选项。
- 对称算法:请从下拉列表中选择一种对称算法,该算法将用于您的业务数据加解密。
- 非对称算法:请从下拉列表中选择一种非对称算法,该算法将用于生成密钥对并空发给您的设备。
- 申请配额:请为本订单确定 TID 的申请配额,单个订单的最大配额为100000。
- 配额有效期:请为本订单内的 TID 选择有效期,支持1年、3年、5年三种有效期。
- 联系人:请填写联系人。
- 联系电话:请填写联系电话。
- 费用:系统将根据您填写的申请信息自动计算费用。
- 4. 单击确定,即可生成申请。

#### () 说明

申请创建成功后,腾讯云将在3个工作日内完成订单的审核并给予反馈。

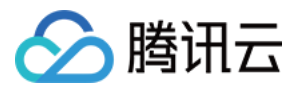

#### 支付费用

1.审核通过后,在"进行中申请"页签下,单击操作中的**支付**。

| 1 | 创建申请       |            |       |        |        |                     | 产品名称/申请编号   | Q |
|---|------------|------------|-------|--------|--------|---------------------|-------------|---|
|   | 已完成申请 进行中国 | 申请 申请统计    |       |        |        |                     |             |   |
|   | 产品名称       | 申请编号       | 有效期 下 | 申请配额 🕈 | 审核状态 ▼ | 申请时间 ↓              | 操作          |   |
|   | ceshi      | kiHwMUlkJj | 1年    | 10000  | 审核通过   | 2019-09-11 11:39:35 | 支付查看        |   |
|   | 共 1 项      |            |       |        |        | 每页显示行 10 ▼ 🛛        | ▲ 1 /1页 → ) | Þ |
|   |            |            |       |        |        |                     |             |   |

2. 单击**支付**后,跳转至订单核对页面,请您核对订单信息。

3. 信息核对无误后,单击确认购买,支持余额支付、微信支付、QQ 钱包、网银支付等多种支付方式。

4. 支付完成后,在"已完成申请"页签下,您可以查看已支付完成的申请信息。

- 单击操作中的查看,可查看申请详情页。
- 单击该页面中的**订单链接**,将跳转至腾讯云费用中心/订单管理页面,在该页面中可查看您账号下的所有腾讯云订单信息。

#### ! 说明

单击**确认购买**后,即表示提交了支付请求,请于提交后的15天内(含)完成支付,否则订单将被自动取消。同时,该申请将被退回至审核未通过状态, 需要重新提交审核。

已完成申请

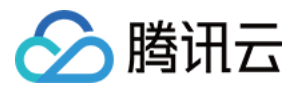

#### 选择您需要查看的已完成申请,单击查看,即可查看该申请的详细信息。

| 申请详情    |                     | × |
|---------|---------------------|---|
| 产品名称    | 白盒                  |   |
| 载体类型    | 软加固                 |   |
| 申请编号    | NToPbTJk39          |   |
| 订单编号    | 20190909111926      |   |
| 离线认证    | 不选用                 |   |
| 有效期     | 1年                  |   |
| 对称算法    | SM4                 |   |
| 非对称算法   | SM2                 |   |
| 申请配额    | 100                 |   |
| 硬件标识码数量 | 0                   |   |
| 状态      | 已完成                 |   |
| 已空发     | 0                   |   |
| 已激活     | 0                   |   |
| 创建时间    | 2019-09-07 02:08:11 |   |
| 订单链接 🗹  |                     |   |
|         | 确定                  |   |

- 产品名称:本订单所对应的产品。
- 载体类型:本产品所选用的安全载体类型。
- 申请编号: 每份申请的唯一标识。
- 订单编号: 每份订单的唯一标识。
- 离线认证:表示本申请是否选用了离线认证功能。
- 有效期:本订单内的 loT TID 认证服务有效期。
- 对称算法:本产品所选用的对称算法。
- 非对称算法:本产品所选用的非对称算法。
- 申请配额:本订单内的 TID 数量。
- 硬件标识码数量:仅软加固方式存在该条目,表示已上传并生效的硬件标识码数量。
- 状态:表示订单是否已完成。
- 已空发: IoT TID 认证服务平台已空发给您的 TID 数量。
- 已激活:首次使用 IoT TID 认证服务的时间为该 TID 的激活时间,此处显示已激活的 TID 数量。
- 订单链接:单击后,将跳转至腾讯云费用中心/订单管理页面,在该页面中可查看您账号下的所有腾讯云订单信息。

#### 进行中申请

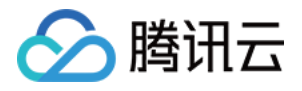

| 创建申请    |                  |       |         |        |                     | 产品名称/申请编号 Q   |
|---------|------------------|-------|---------|--------|---------------------|---------------|
| 已完成申请 进 | <b>行中申请</b> 申请统计 |       |         |        |                     |               |
| 产品名称    | 申请编号             | 有效期 下 | 申请配额 \$ | 审核状态 ▼ | 申请时间 ↓              | 操作            |
| 白盒      | iK4keaNXj8       | 1年    | 1000    | 未审核    | 2019-09-11 12:16:35 | 编辑删除提交审核      |
| 白盒      | 7sZKQtaXfl       | 1年    | 10000   | 审核中    | 2019-09-10 22:16:08 | 查看 撤回         |
| 共 2 项   |                  |       |         |        | 每页显示行 10 ▼          | ◎ ● 1 /1页 ▶ ▶ |
|         |                  |       |         |        |                     |               |

- 审核状态:表示本申请的审核状态。
  - 未审核:表示您的申请尚未提交给腾讯云进行审核。
  - 审核中:表示腾讯云正在审核您的申请。
  - 审核未通过:表示腾讯云驳回了您的申请。
- 申请时间: 您创建申请的时间。
- 操作:表示对该条申请的可用操作。
  - 单击撤回,可撤回申请,撤回申请后,支持对申请进行编辑、删除、提交审核。
  - 选择您需要查看的进行中的申请,单击**查看**,即可查看该申请的详细信息。

| 申请详情  | ×                   |
|-------|---------------------|
| 产品名称  | 白盒                  |
| 申请编号  | 7sZKQtaXfl          |
| 离线认证  | 选用                  |
| 有效期   | 1年                  |
| 对称算法  | SM4                 |
| 非对称算法 | ECC-secp256k1       |
| 申请配额  | 10000               |
| 审核状态  | 审核中                 |
| 创建时间  | 2019-09-10 22:16:08 |
| 费用    |                     |
|       |                     |
|       | 确定                  |

#### 申请统计

申请统计有以下几个维度。如下图所示:

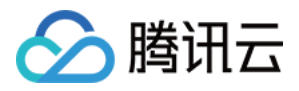

| 创建申请  |       |        |           |         | 搜索         | 产品名称 Q  |
|-------|-------|--------|-----------|---------|------------|---------|
| 已完成申请 | 进行中申请 | 申请统计   |           |         |            |         |
| 产品名称  |       | 申请总数 ↓ | 申请配额总数 \$ | 已空发总数 🕈 | 已激活总数 🕈    |         |
| jifei |       | 2      | 20000     | 0       | 0          |         |
| 白盒    |       | 1      | 100       | 0       | 0          |         |
| 共 2 项 |       |        |           |         | 每页显示行 10 ▼ | /1页 ▶ № |
|       |       |        |           |         |            |         |

- 产品名称: 您创建的产品名称。
- 申请总数:为该产品所创建的所有订单。
- 申请配额总数:上述订单的申请配额总数。
- 已空发总数:loT TID 认证服务平台已空发给您产品的 TID 总数。
- 已激活总数:首次使用 IoT TID 认证服务的时间为该 TID 的激活时间,此处显示您产品中已激活的 TID 数量。

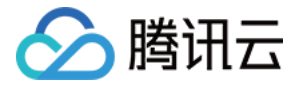

# TID 查询

最近更新时间: 2020-11-03 17:23:36

#### 操作场景

TID 查询页面包含搜索条件区与结果显示区。搜索条件区支持输入TID、产品名称、申请编号、到期时间等字段查询符合条件的 TID 信息。查询结果以表格与图 标的形式展示,方便您掌握设备使用 IoT TID 认证服务的情况。

#### 操作步骤

#### TID 结果列表

- 1. 登录物联网设备身份认证控制台,选择左侧菜单栏 TID 查询。
- 2. 进入TID 查询页面,根据您实际需求进行查询即可。
- TID: IoT TID 认证服务平台空发给您产品的 TID。
- 产品名称: 您的产品名称。
- 申请编号: TID 所对应的申请编号。
- 状态:该 TID 所处的状态,包含以下几种状态:
  - 已生成:表示 IoT TID 认证服务平台已根据您的 TID 订单生成了相应的 TID。
  - 已空发:表示 IoT TID 认证服务平台已将 TID 空发给您。
  - 已烧录:表示您在收到空发的 TID 后,已将 TID 烧录至您的设备中。
  - 已激活:首次使用 IoT TID 认证服务的时间为该 TID 的激活时间,首次使用后即表示该 TID 处于激活状态。
  - 已过期:表示 TID 已超过有效期范围,处于不可用状态。
- 入库验证:表示选用 SE 安全芯片的设备,在SE安全芯片物料入库时(从芯片商处采购至设备商处),对 SE 安全芯片的 TID 进行验证,确保芯片物料的可用性。
  - 已验证:表示 SE 安全芯片 TID 验证通过,可集成至设备中使用。
  - 未验证:表示 SE 安全芯片 TID 验证未通过,请您与芯片商联系解决。
- 出库验证:表示设备出库时,对设备的 TID 进行验证,确保出库后的设备可正常使用 TID 进行身份认证。
  - 已验证:表示设备 TID 验证通过,可投放市场使用。
  - 未验证:表示设备 TID 验证未通过,请自行排查或联系腾讯云排查问题。
- 激活时间: 首次使用 loT TID 认证服务的时间为该 TID 的激活时间。
- 到期时间: TID 的激活时间加上购买年限,即为该 TID 的到期时间。

| 创建申请  |       |        |          |         |            | 搜索产品名称 Q  |
|-------|-------|--------|----------|---------|------------|-----------|
| 已完成申请 | 进行中申请 | 申请统计   |          |         |            |           |
| 产品名称  |       | 申请总数 ↓ | 申请配额总数 🕈 | 已空发总数 🕈 | 已激活总数 \$   |           |
| jifei |       | 2      | 20000    | 0       | 0          |           |
| 白盒    |       | 1      | 100      | 0       | 0          |           |
| 共 2 项 |       |        |          |         | 每页显示行 10 ▼ | 1 /1页 🕨 🕅 |
|       |       |        |          |         |            |           |

#### TID 认证统计

支持统计最近30天内的 TID 使用情况,您可以自定义统计时间段,IoT TID 认证服务平台将返回该时间段内的 TID 统计信息。

- 1. 登录 物联网设备身份认证控制台,选择左侧菜单栏TID 查询。
- 2. 进入TID 查询页面,根据您实际需求进行查询即可。
- 认证成功数:当天的 TID 认证成功数。
- 认证失败数:当天的 TID 认证失败数。
- 总认证数:当天的 TID 总认证数,为认证成功数与认证失败数的和。

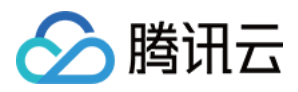

- 认证成功总数:起止日期时间段内,TID 认证成功的总数。
- 认证失败总数:起止日期时间段内,TID 认证失败的总数。

| TID 查询 |             |                   |                    |       |                     |     |        |         | 帮助文档 🗹  |  |  |  |
|--------|-------------|-------------------|--------------------|-------|---------------------|-----|--------|---------|---------|--|--|--|
| TID    |             | 产品名称              | 订单编号<br>dZtOfvryE3 |       | <b>到期时间</b><br>选择日期 | i i | 查询     |         |         |  |  |  |
| 共查询到1个 |             |                   |                    |       |                     |     |        |         |         |  |  |  |
| TID结界  | 具列表 TID认证统计 |                   |                    |       |                     |     |        |         |         |  |  |  |
| 今天     | 昨天 近7天      | 近30天 2019-05-15~3 | 2019-05-15 🛅       |       |                     |     |        |         |         |  |  |  |
|        |             |                   |                    | TID认i | 正统计                 |     |        |         |         |  |  |  |
| 6      |             |                   |                    |       |                     |     |        | ■ 认证成功数 | ■ 认证失败数 |  |  |  |
| 5      |             |                   |                    |       | 5                   |     |        |         |         |  |  |  |
| 4      |             |                   |                    |       |                     |     |        |         |         |  |  |  |
| 袋 3    |             |                   |                    |       |                     |     |        |         |         |  |  |  |
| いた     |             |                   |                    |       |                     |     |        |         |         |  |  |  |
| 2      |             |                   |                    |       |                     |     |        |         |         |  |  |  |
| 1      |             |                   |                    |       |                     |     |        |         |         |  |  |  |
| 0      |             |                   |                    | 20    | 019-05-15           |     |        |         |         |  |  |  |
| 日期     |             | 总认证数              | \$                 |       | 认证成功数 🕈             |     | 认证失败数: | ŧ       |         |  |  |  |

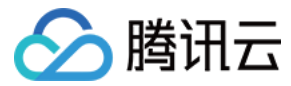

# 调试服务

最近更新时间: 2020-11-03 17:23:00

#### 操作场景

本文档主要指导您如何使用 TID 调试服务。

#### 操作步骤

#### 调试 TID 列表

1. 登录物联网设备身份认证控制台,选择左侧菜单调试服务。

2. 进入调试服务页面,单击**生成调试 TID**,选择一种密钥算法,控制台将自动生成对应的密钥。

| 调试服务                              |                 |                |                  |      |      |  |  |
|-----------------------------------|-----------------|----------------|------------------|------|------|--|--|
| 调试 TID 列表                         | 设备认证码验证         |                |                  |      |      |  |  |
| 调试 TID 有效期 6 个月<br><b>生成调试TID</b> | 1, 不支持续期。此处的设备私 | 钥仅用于调试用,正式使用时2 | 本平台不会存储您的任何私钥信息。 |      |      |  |  |
| TID                               | 设备公钥            | 设备私钥           | 预共享密钥            | 申请时间 | 到期时间 |  |  |
|                                   |                 |                | ○ 加載中            |      |      |  |  |

#### 3. 单击**更换密钥算法**,支持使用其他算法来生成密钥。

#### 4. 调试 TID 列表中包含如下信息:

- TID: IoT TID 认证服务平台分配给您的调试用 TID。
- 设备公钥:按照您选定的密钥算法生成的设备公钥。
- 设备私钥:按照您选定的密钥算法生成的设备私钥,与上述的设备公钥形成一个密钥对。
- 预共享密钥:loT TID 认证服务平台根据您的设备私钥生成的预共享密钥。
- 申请时间:申请调试 TID 的时间。
- 到期时间:调试 TID 的到期时间。

| 调试服务                                 |                                                                                                    |                |              |                     | 帮助文档 🖸              |
|--------------------------------------|----------------------------------------------------------------------------------------------------|----------------|--------------|---------------------|---------------------|
| 调试 TID 列表                            | <b>殳备认证码验证</b>                                                                                                    |                |              |                     |                     |
| 调试 TID 有效期 6 个月,                     | 不支持续期。此处的设备私钥仅用                                                                                                    | 于调试用,正式使用时本平台不 | 会存储您的任何私钥信息。 |                     |                     |
| 更换密钥算法<br>TID                        | 设备公钥                                                                                                    | 设备私钥           | 预共享密钥        | 申请时间                | 到期时间                |
| 020001016283C97D6275A<br>1EB32749153 | 94dfafe99c9afb0e11a6728<br>d0a786adcf1fc35d20838e9<br>9ccee4325b2a1a9b59a0f39<br>15d7e5ead14946a6ad67ed<br>00ef3e34e83b92c34cae21c<br>60c9bea2541753 |                |              | 2019-05-15 20:54:47 | 2022-11-20 00:12:45 |

#### 设备认证码验证

#### 🕛 说明

调试 TID 有效期6个月,不支持续期,请在有效期内使用。

1. 填写设备端生成的报文:使用设备端 SDK,利用生成的调试 TID、设备密钥对等参数,生成报文并填入。

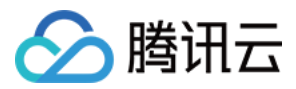

#### 2. 单击**开始验证**,TID 服务平台将根据上述填写的报文,返回验证结果。

| 调试服务                                                                         | 帮助文档 🖸 |
|------------------------------------------------------------------------------|--------|
| 调试 TID 列表                                                                    |        |
| <ol> <li>设备端生成报文</li> <li>使用设备端SDK,利用生成的调试TID、设备密钥对等参数,生成报文并填入下方:</li> </ol> |        |
|                                                                              |        |
|                                                                              |        |
| 2. TID服务平台验证                                                                 |        |
| 开始验证                                                                         |        |